【オンライン面会方法】

- (1) 基本的に5日前までに病院に連絡し、予約をお取りください。
- (2)【オンライン面会申込】ボタンを押し、メールで
   ①お名前
   ②患者様のお名前
   ③オンライン面会日
   ④面会時間
   を記載し、送信してください。
- (3) 当日までに病院より Zoom の招待メールが届きます。
- (4) 当日、面会開始前に病院に確認の電話お願いします。
- (5) 招待メールの「Zoom ミーティングに参加する」の URL をタップしてください。Zoom が立ち上がります。

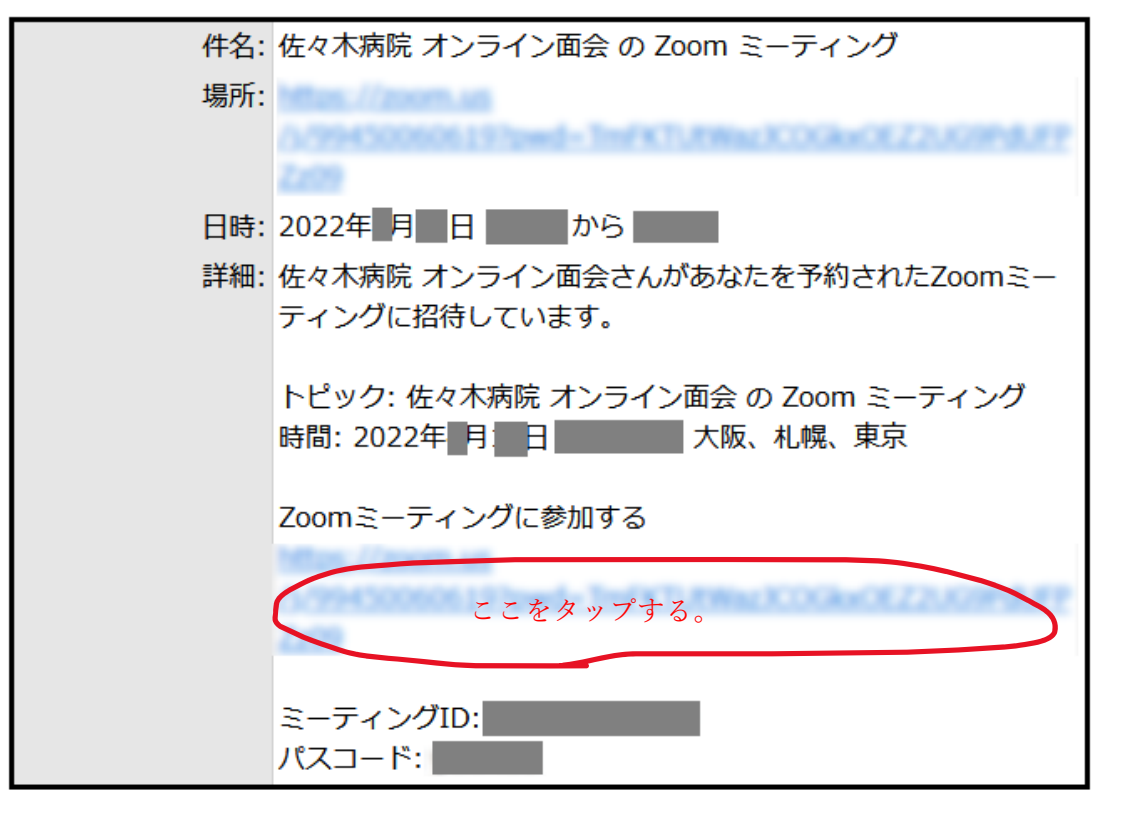

Zoom が起動するので、画面の案内に従ってください。

| iPhone 用                                                                   | Android 用                                |
|----------------------------------------------------------------------------|------------------------------------------|
| <ol> <li>「Zoom は通知を送信します。よろしいです</li></ol>                                  | ①「 <b>ズームへのアクセスを許可してくださ</b>              |
| か?」というメッセージが表示されるので、                                                       | い」と表示されるので、「 <b>了解</b> 」をタップし            |
| 「許可」をタップ。                                                                  | ます。                                      |
| ②「Zoom がカメラへのアクセスを求めていま                                                    | <ol> <li>Zoom に、カメラにアクセスし写真または</li></ol> |
| す」と表示されるので、「OK」をタップして                                                      | ビデオの撮影を許可しますか?」と表示され                     |
| ください。                                                                      | るので、「許可」をタップします。                         |
| ③「Zoom がマイクへのアクセスを求めていま                                                    | ③「Zoom に対してマイクに直接アクセスして                  |
| す」と表示されるので、「OK」をタップして                                                      | 音声を録音することを許可しますか?」と表                     |
| ください。                                                                      | 示されるので、「許可」をタップします。                      |
| ④「他のユーザーの声を聞くにはオーディオ<br>に参加してください」と表示されたら、「イ<br>ンターネットを使用した通話」をタップしま<br>す。 | ④「 <b>デバイスオーディオを介して通話」</b> をタ<br>ップします。  |
| これで、Zoomミーティングに参加することができます。                                                |                                          |

(6) 面会が終了しましたら、画面右上の「退出」をタップし、「会議を退出」をタップします。 【退出方法】①画面右上の「**退出**」をタップ②「会議を**退出**」をタップ